## **Getting Started with VESD ParentVUE**

ParentVUE is a website that offer secure, private access to school and student information, including attendance, school calendar, and teacher email communication. You can see the information for all of your students in ParentVUE.

1. 3 ways to get to the parent portal ParentVUE login page:

\*Go to address <u>VESD.NET</u>, click PARENTVUE, click EXISTING FAMILY on the left \*Go to the address <u>https://ca-vesd-psv.edupoint.com/PXP2\_Login\_Parent.aspx</u>

\*Install and open the mobile app

2. Login to your existing account with your User Name and Password and click LOGIN

| User Name: | Victor Elementary School District |
|------------|-----------------------------------|
| Password:  |                                   |
|            | Forget Passaure                   |
|            | User Name:<br>Password:           |

3. Be sure to submit your Annual Information Update form or enroll unlisted students by selecting:

| Victor Elementary Victor Elementary School District | My Account He'a Online Regis         | tration / Annual Information Update / Forms | ] |
|-----------------------------------------------------|--------------------------------------|---------------------------------------------|---|
| Learning for All Whatever it Takes                  | Victor Elementary<br>School District | Victor Elementary School District           |   |

Don't have an existing account? You need the activation key or activation email provided by the school to create an account

- 1. Click CLICK HERE TO CREATE A NEW ACCOUNT
- 2. Click ACTIVATE ACCOUNT

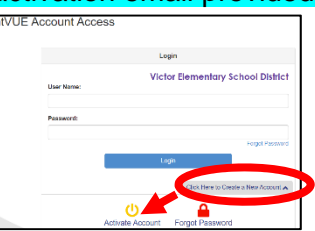

- 3. Read the WELCOME / SECURITY message and click I ACCEPT
- 4. Enter your name and activation key exactly as they appear in your letter from the school and click **CONTINUE TO STEP 3**

| First Name     |                    |  |
|----------------|--------------------|--|
| Last Name      |                    |  |
| Activation Key |                    |  |
|                | Continue to Step 3 |  |

5. Choose a user name and password (at least 6 characters), provide an email address, and click **Complete** Account Activation

| User Name                   |
|-----------------------------|
|                             |
| Password                    |
| Confirm Password            |
| Primary E-Mail              |
|                             |
| Complete Account Activation |

| MOBILE APPS DETAILS                                                                                                |
|----------------------------------------------------------------------------------------------------|
| Download the ParentVUE iPhone app from theiTunes Store.                                                            |
| https://itunes.apple.com/us/app/parentvue/ id412054615                                                             |
| Compatible with iPhone and iPad.<br>Check Apple App Store for hardware / software requirements                     |
| Download the ParentVUE Android apps from Google Play.                                                              |
| https://play.google.com/store/apps/details? id=com.FreeLance.ParentVUE                                             |
| Compatible with Android phones and tablets.<br>Check the Google Play Store for hardware and software requirements. |

Please click I Accept to create your account.

I Accept Return to login

## What does ParentVUE look like when installing the mobile app (on an iPhone)?

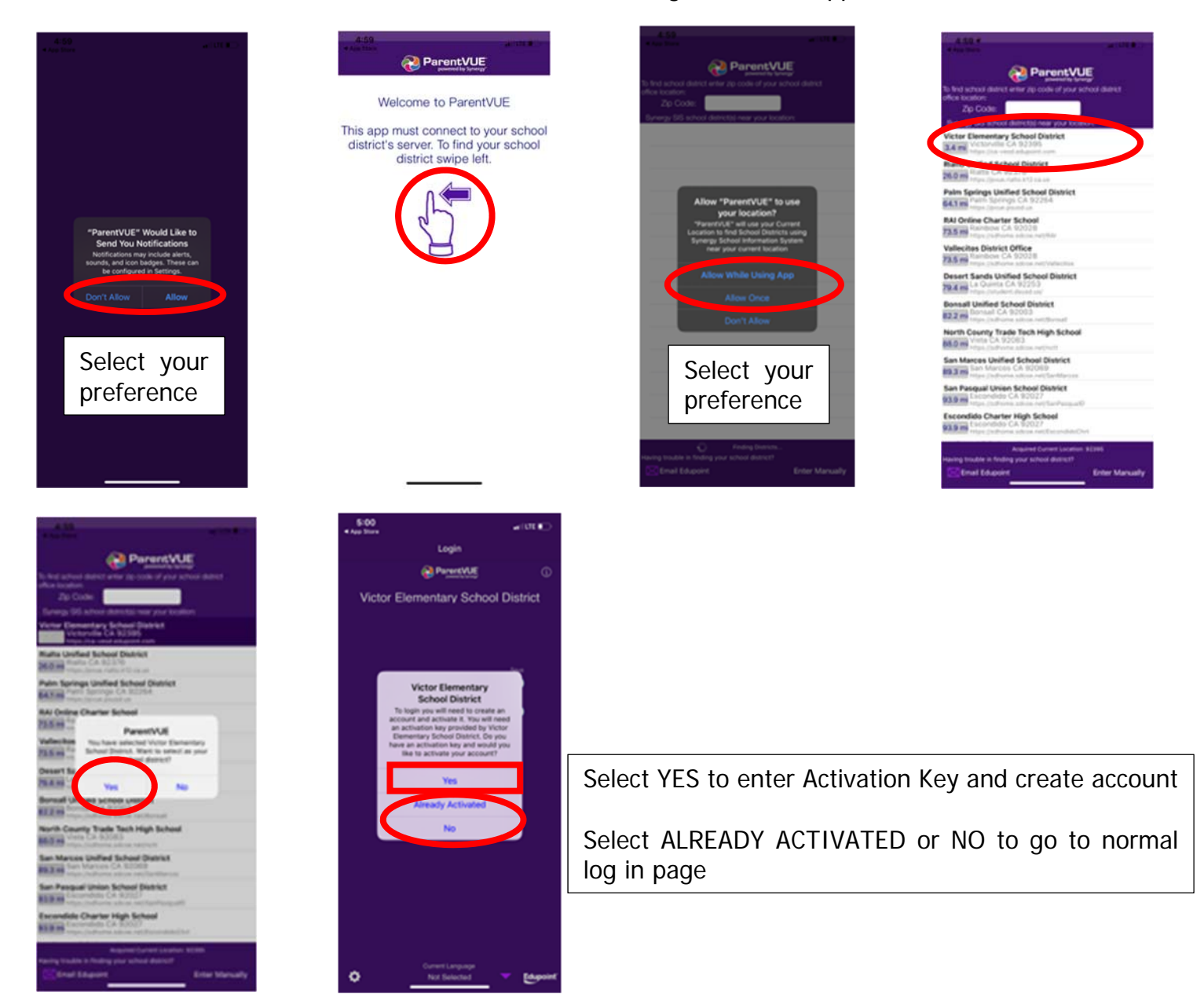

I've already installed the app but can't find where to enter my activation key, what do I do?

| 4:50     |                                  | -#1  LTE   | 4:50                                                                                      | 4:50   |                                                                                                    |
|----------|----------------------------------|------------|-------------------------------------------------------------------------------------------|--------|----------------------------------------------------------------------------------------------------|
|          | Login                            |            | Settings                                                                                  | Done   | Login                                                                                                    |
|          | ParentVUE                        | ٩          | Please enter your School District URL and select Tex.<br>Victor Elementary School Distric |        | ParentVUE                                                                                                    |
| Victor E | lementary School                 | District   | https://ca-vesd.edupoint.com                                                              | Victo  | or Elementary School Distric                                                                                          |
|          |                                  |            | Add another district URL<br>Lent Used District URLbut Saved wername and case              | ered . |                                                                                                    |
|          |                                  |            | Victor Elementary School District<br>https://ca-vesd.edupoint.com                         |        |                                                                                                    |
|          | lser Name                        | Stee       |                                                                                           |        |                                                                                                    |
|          |                                  |            |                                                                                           |        | School District                                                                                                    |
| <u> </u> | assword                          | •          |                                                                                           |        | To login you will need to create an<br>account and activate it. You will need<br>an activation key provided by Victor |
|          | Login                            |            |                                                                                           |        | Elementary School District. Do you<br>have an activation key and would you                                            |
|          |                                  |            |                                                                                           |        | ike to activate your account?                                                                                         |
| Marca    | Forgot Password                  |            |                                                                                           |        | Yes                                                                                                    |
| man      | activation key? Create my acco   | uum        |                                                                                           |        | Already Activated                                                                                                    |
|          |                                  |            |                                                                                           |        | No                                                                                                    |
|          |                                  |            |                                                                                           |        |                                                                                                    |
|          |                                  |            |                                                                                           |        |                                                                                                    |
|          |                                  |            |                                                                                           |        |                                                                                                    |
|          |                                  |            |                                                                                           |        |                                                                                                    |
|          |                                  |            |                                                                                           |        |                                                                                                    |
|          | Current Language<br>Not Selected | - Edupoint | Perentiful allows you to save multiple district URLs. If you save up                      |        | Current Language<br>Not Selected V Edu                                                                                |

ParentVUE Mobile app Activation 09/28/2020

## **Comenzando VESD ParentVUE**

*ParentVUE* es un sitio web que ofrece acceso seguro y privado a información escolar y estudiantil, incluyendo asistencia, calendario escolar, y datos de contacto de maestros. Puede ver la información de todos sus estudiantes en *ParentVUE*.

3 formas de acceder a la página de inicio de sesión de ParentVUE del portal para padres:
 \* Visite el sitio <u>VESD.NET</u>, hacer clic PARENTVUE, hacer clic EXISTING FAMILY a la izquierda
 \* Visite el sitio <u>https://ca-vesd-psv.edupoint.com/PXP2\_Login\_Parent.aspx</u>

\*Instale y abra la aplicación para móviles

2. Escriba su nombre de usuario y contraseña y haga clic en Login (ingresar).

|          | Login                             |
|----------|-----------------------------------|
| User Nam | Victor Elementary School District |
| Password |                                   |

3. Be Asegúrese de enviar su formulario de actualización de información anual (Annual Information Update) o inscriba a estudiantes no listados seleccionando:

|          |                                                            | My Account Heip Online Registration / Annual Information Update / Forms Locout                                                       |  |  |  |
|----------|------------------------------------------------------------|----------------------------------------------------------------------------------------------------|--|--|--|
|          |                                                            | Victor Elementary School District                                                                                                    |  |  |  |
| ****     | ***************************************                    |                                                                                                    |  |  |  |
| No       | tienes una cuenta exist                                    | ente? Para crear una cuenta, la escuela necesita proveerle una clave de activación o un                                              |  |  |  |
| CO       | rreo electronico de activ                                  | ACION. Parent/UE Account Access                                                                                                    |  |  |  |
| 1.<br>2. | Hacer click <b>CLICK HE</b><br>Hacer click <b>ACTIVATE</b> | RE TO CREATE A NEW ACCOUNT<br>ACCOUNT                                                                                                |  |  |  |
| 3.       | Lea la declaración de                                      | privacidad y haga clic en l Accept (acepto)                                                                                          |  |  |  |
| 4.       | Escriba su nombre y c<br>CONTINUE TO STEF                  | lave de activación exactamente como aparece en su carta de la escuela y haga clic en<br><b>3</b> (continuar el paso 3).              |  |  |  |
| 5.       | Elija un nombre de us<br>en Complete Account               | uario y contraseña (un mínimo de 6 caracteres), proporcione un correo electrónico, y haga clic Activation (finalizar la activación). |  |  |  |
|          |                                                            | Aplicaciones para Móviles                                                                                                    |  |  |  |
|          | User Name                                                  | Descargue la aplicación ParentVUE para iPhones de la tienda i l'unes.                                                                |  |  |  |
|          | Password                                                   | https://itunes.apple.com/us/app/parentvue/ id412054615                                                                               |  |  |  |
|          | Confirm Password                                           | Compatible con iPhones y iPads.<br>Vea cuales son los requisitos de hardware y software en la Tienda de Aplicaciones Móviles Apple   |  |  |  |
|          |                                                            | Descargue la aplicación ParentVUE para teléfonos Android de la tienda Google Play.                                                   |  |  |  |
|          | Primary E-Mail                                             | https://play.google.com/store/apps/details? id=com.FreeLance.ParentVUE                                                               |  |  |  |
|          | Complete Account Activati                                  | on Compatible con teléfonos y tabletas Android.                                                                                      |  |  |  |
|          |                                                            | Vea cuales son los requisitos de hardware y software en la Tienda de Aplicaciones Móviles<br>GooglePlay.                             |  |  |  |

## ¿Cómo se ve ParentVUE al instalar la aplicación móvil (en un iPhone)?

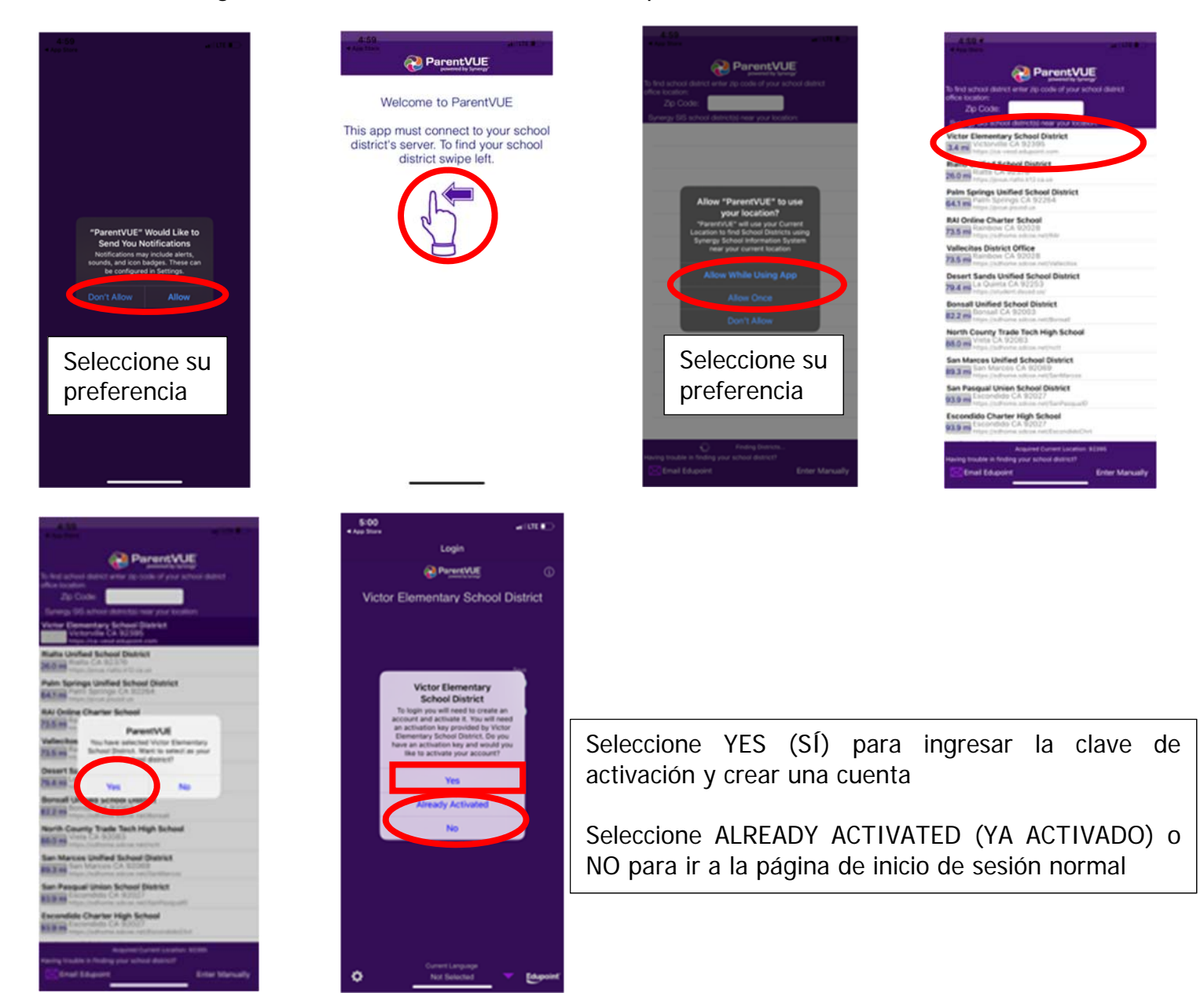

Ya instalé la aplicación, pero no encuentro dónde ingresar mi clave de activación, ¿qué hago?

| 4:50       |                                                 | ••1117E   | 4:50                                                                                                    |                                                                                 |                                            | 4:50   |                                                                                                    | ••1 LTE                                                       |
|------------|-------------------------------------------------|-----------|----------------------------------------------------------------------------------------------------|---------------------------------------------------------------------------------|--------------------------------------------|--------|----------------------------------------------------------------------------------------------------|---------------------------------------------------------------|
|            | Login                                           |           |                                                                                                    | Settings                                                                        | Done                                       |        | Login                                                                                                    |                                                               |
|            | ParentVUE                                       | Ø         | Please enter your Sch<br>Victor E                                                                                                    | hool District URL and select<br>Elementary School D                             | at Tes.                                    |        | Parent/UE                                                                                                    |                                                               |
| Victor Ele | mentary School                                  | District  | Last band Dataset GRLas<br>Victor Elementa<br>https://ca-vesd.edu                                                                                                    | idd another district URL<br>Saved usersame a<br>ry School District<br>point.com | and password                               | Victor | Elementary Scho                                                                                                    | ool Distric                                                   |
| Us<br>Pa   | eer Name<br>ssword<br>Login                     |           |                                                                                                    |                                                                                 |                                            | 7.4.8  | Victor Elementary<br>School District<br>To login you will need to ore<br>count and activate it. You vi<br>nactivation key provided by<br>Elementary School District.<br>ave an activation key and we<br>like to activate your acco | ate an<br>vill need<br>v Victor<br>Do you<br>vuld you<br>wrt? |
| Have ac    | Forgot Password<br>tivation key? Create my acco | unt       |                                                                                                    |                                                                                 |                                            |        | Yes<br>Already Activated                                                                                                    |                                                               |
|            |                                                 |           |                                                                                                    |                                                                                 |                                            |        | No                                                                                                    |                                                               |
| \$         | Current Language<br>Not Selected                | Edupoint' | Parentifuld allows such a particular and an entities of the second second secon | a same multiple o strict URLs. If yo                                            | s sare comme re and".<br>Il the same time. | 0      | Current Language<br>Not Selected                                                                                                    | - e                                                           |

ParentVUE Mobile app Activation 09/28/2020